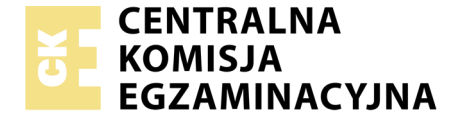

Nazwa kwalifikacji: **Montaż, uruchamianie oraz utrzymanie urządzeń i** sieci teleinformatycznych Oznaczenie kwalifikacji: EE.10 Numer zadania: 02 Wersja arkusza: **AG** 

> Miejsce na naklejkę z numerem PESEL i z kodem ośrodka

|                        | Wypełnia zdający |  |  |  |  |  |  |  |  |  |
|------------------------|------------------|--|--|--|--|--|--|--|--|--|
| Numer PESEL zdającego* |                  |  |  |  |  |  |  |  |  |  |

Czas trwania egzaminu: 150 minut

EE.10-02-20.06-AG

## EGZAMIN POTWIERDZAJĄCY KWALIFIKACJE W ZAWODZIE Rok 2020 CZĘŚĆ PRAKTYCZNA PODSTAWA PROGRAMOWA 2017

#### Instrukcja dla zdającego

- Na pierwszej stronie arkusza egzaminacyjnego wpisz w oznaczonym miejscu swój numer PESEL i naklej naklejkę z numerem PESEL i z kodem ośrodka.
- 2. Na KARCIE OCENY w oznaczonym miejscu przyklej naklejkę z numerem PESEL oraz wpisz:
  - swój numer PESEL\*,
  - oznaczenie kwalifikacji,
  - numer zadania,
  - numer stanowiska.

- 3. KARTĘ OCENY przekaż zespołowi nadzorującemu.
- 4. Sprawdź, czy arkusz egzaminacyjny zawiera 10 stron i nie zawiera błędów. Ewentualny brak stron lub inne usterki zgłoś przez podniesienie ręki przewodniczącemu zespołu nadzorującego.
- Zapoznaj się z treścią zadania oraz stanowiskiem egzaminacyjnym. Masz na to 10 minut. Czas ten nie jest wliczany do czasu trwania egzaminu.
- 6. Czas rozpoczęcia i zakończenia pracy zapisze w widocznym miejscu przewodniczący zespołu nadzorującego.
- 7. Wykonaj samodzielnie zadanie egzaminacyjne. Przestrzegaj zasad bezpieczeństwa i organizacji pracy.
- Jeżeli w zadaniu egzaminacyjnym występuje polecenie "zgłoś gotowość do oceny przez podniesienie ręki", to zastosuj się do polecenia i poczekaj na decyzję przewodniczącego zespołu nadzorującego.
- 9. Po zakończeniu wykonania zadania pozostaw rezultaty oraz arkusz egzaminacyjny na swoim stanowisku lub w miejscu wskazanym przez przewodniczącego zespołu nadzorującego.
- 10.Po uzyskaniu zgody zespołu nadzorującego możesz opuścić salę/ miejsce przeprowadzania egzaminu.

## Powodzenia!

\* w przypadku braku numeru PESEL – seria i numer paszportu lub innego dokumentu potwierdzającego tożsamość

# Zadanie egzaminacyjne

Zmodernizuj istniejącą sieć teleinformatyczną. W tym celu wykonaj poniższe czynności.

1. Wykonaj kabel połączeniowy prosty (patchcord) zakończony wg sekwencji T568A.

UWAGA: Po wykonaniu zgłoś przewodniczącemu ZN, przez podniesienie ręki, gotowość przeprowadzenia testu kabla. W obecności egzaminatora sprawdź poprawność wykonanego połączenia.

2. Podłącz urządzenia zgodnie ze schematem usytuowania urządzeń w sieci teleinformatycznej.

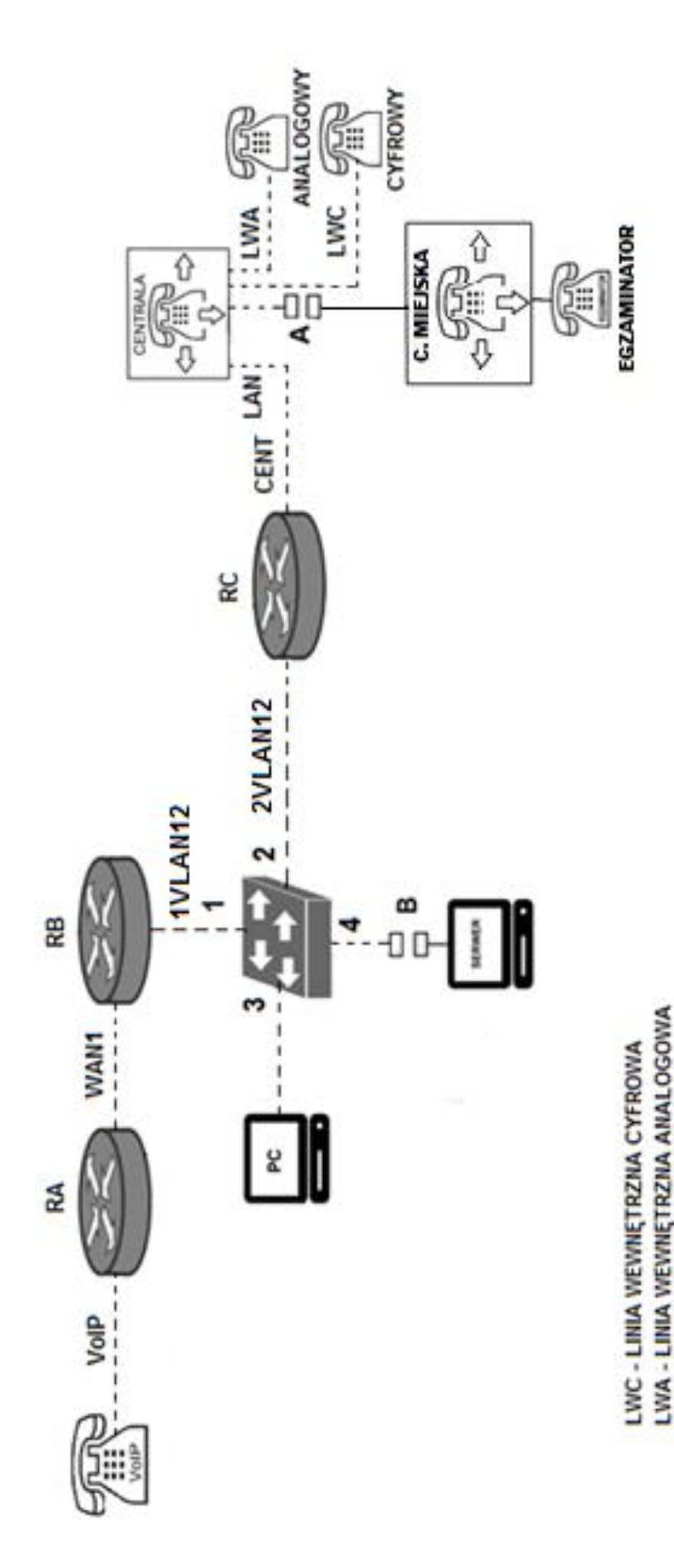

Schemat usytuowania urządzeń w sieci teleinformatycznej

LVVM - LINIA MIEJSKA ANALOGOWA A- GNIAZDO DO CENTRALI MIEJSKIEJ

B - GNIAZDO DO SERWERA

- LINIE POŁĄCZONE

UWAGA: Niezbędne dane potrzebne do konfiguracji urządzeń sieciowych są zmieszczone w informacji znajdującej się na stanowisku egzaminacyjnym.

Przygotuj stację roboczą do konfiguracji urządzeń sieciowych.
 Zaloguj się do systemu na konto Administrator z hasłem
 Q@wertyuiop

Skonfiguruj harmonogram defragmentatora dysków w następujący sposób:

- częstotliwość co tydzień.
- dzień piątek
- godzina 23<sup>00</sup>
- dyski wszystkie dostępne
- Utwórz na pulpicie program wsadowy o nazwie *EE.bat* o następujących parametrach i funkcjach:
  - wyświetl komunikat Egzamin z kwalifikacji EE.10
  - po naciśnięciu dowolnego klawisza program się zamknie.
- 4. Skonfiguruj rutery i przełącznik:
  - zmień nazwy ruterów zgodnie ze schematem na: RA, RB, RC
  - ustaw adresy i opisy interfejsów rutera zgodnie z tabelami
    1, 2 i 3

# Tabela 1. Adresy IP interfejsów rutera RA

| Rodzaj interfejsu                                                                       | Symbol<br>interfejsu<br>rys 1. | Opis/komentarz | IP/maska         |  |  |
|-----------------------------------------------------------------------------------------|--------------------------------|----------------|------------------|--|--|
| Fast Ethernet lub<br>Gigabit Ethernet                                                   | VoIP                           | do_telefon     | 192.168.100.1/24 |  |  |
| Szeregowy<br>(Serial) lub<br>światłowodowy lub<br>Fast Ethernet lub<br>Gigabit Ethernet | WAN1                           | do_RB          | 10.10.1.1/8      |  |  |

## Tabela 2. Adresy IP interfejsów rutera RB

| Rodzaj interfejsu                                                                    | Symbol<br>interfejsu<br>rys 1. | Opis/komentarz | IP/maska      |  |  |
|--------------------------------------------------------------------------------------|--------------------------------|----------------|---------------|--|--|
| Szeregowy (Serial)<br>lub światłowodowy<br>lub Fast Ethernet lub<br>Gigabit Ethernet | WAN1                           | do_RA          | 10.10.2.2/8   |  |  |
| Fast Ethernet lub<br>Gigabit Ethernet                                                | 1VLAN12                        | do_S           | 11.11.11.11/8 |  |  |

## Tabela 3. Adresy IP interfejsów rutera RC

| Rodzaj        | Symbol     | Opis/komentarz | IP/maska         |
|---------------|------------|----------------|------------------|
| interiejsu    | interiejsu |                |                  |
|               | rys 1.     |                |                  |
| Fast Ethernet | 2VLAN12    | do_S           | 11.11.22.22/8    |
| lub Gigabit   |            |                |                  |
| Ethernet      |            |                |                  |
| Fast Ethernet | CENT       | do_centrali    | 192.168.200.1/24 |
| lub Gigabit   |            |                |                  |
| Ethernet      |            |                |                  |

Skonfiguruj ruting dynamiczny na wszystkich ruterach zgodnie z wytycznymi:

- protokół rutingu: RIPv2,
- sieci dodane zgodnie z tabelą 1, tabelą 2 i tabelą 3.
- wyświetl tablice rutingu rutera RB i zapisz ją w formie zrzutu ekranu na pulpicie stacji roboczej PC o nazwie "TABLICA"

Skonfiguruj przełącznik:

Utwórz dwa VLAN-y zgodnie z danymi zawartymi w tabeli 4.

#### Tabela 3. Adresy IP interfejsów rutera RC

| Nazwa<br>VLANu | Numer<br>portu. | ID VLAN |  |  |
|----------------|-----------------|---------|--|--|
| vlan12         | 1,2             | 12      |  |  |
| vlan34         | 3,4             | 34      |  |  |

5. Skonfiguruj centralę abonencką, miejską oraz aparaty telefoniczne.

Skonfiguruj centralę telefoniczną zgodnie z wytycznymi:

- nazwa centrali: CentralaXX, gdzie XX to dwucyfrowy numer Twojego stanowiska egzaminacyjnego, np. dla stanowiska 01 - Centrala01
- jeżeli to konieczne, ustaw opis centrali (pole komentarz): CentralaXX

Skonfiguruj linie wewnętrzne centrali:

- abonent analogowy: nazwa (opis): portier, numer katalogowy 601, linia wewnętrzna LWA1,
- abonent cyfrowy: nazwa (opis): sekretariat, numer katalogowy 602, linia wewnętrzna LWC1,
- abonent VoIP: nazwa (opis): kierownik, numer katalogowy
  603.

Skonfiguruj przekierowania wywołania:

dla abonenta kierownik, gdy abonent jest zajęty, na abonenta sekretariat.

Skonfiguruj linię zewnętrzną centrali (jeżeli dane urządzenie wymaga):

- numer analogowej linii miejskiej: 22XX (gdzie XX to dwucyfrowy numer Twojego stanowiska, np. stanowisko nr 01 - nr linii 2201, stanowisko nr 12 - nr linii 2212), linia miejska LWM1,
- pole opis (komentarz): linia miejska,
- pozostałe linie miejskie wyłączone lub w trybie ignorowania albo odrzucania połączeń,
- ruch wychodzący kierowany przez linię analogową,
- w ruchu przychodzącym połączenie z linii miejskiej z bezpośrednim przekierowaniem na abonenta kierownik.
- 6. Nadaj urządzeniom adresy IP i wykonaj testy połączeń. Nadaj urządzeniom adresy IP
  - centrali abonenckiej:
    - o adres IP / maska 192.168.200.2/24
    - o brama 192.168.200.1
  - telefonowi VoIP: 192.168.100.100/24 brama 192.168.100.1
  - stacja robocza;
    - 10.10.10.X/8, gdzie X to numer stanowiska egzaminacyjnego, np. dla stanowiska nr 8 – 10.10.10.8
    - o brama 10.10.10.126

Wykorzystując polecenie ping, sprawdź komunikacje między następującymi urządzeniami

- ruter RA i centralą 192.168.200.2./24
- stacji roboczej i serwera serwera (adres IP 10.10.10.126)

# Wykonaj testy połączeń telefonicznych abonentów

- wykonaj połączenie z telefonu VoIP na sekretariat (602)
- zgłoś egzaminatorowi chęć wykonania połączenia pomiędzy telefonem egzaminatora a wewnętrznym 603 kierownik (VoIP)

UWAGA: Fakt skonfigurowania i podłączenia urządzeń sieciowych zgłoś przewodniczącemu ZN. W obecności egzaminatora ponownie przeprowadź testy połączeń telefonicznych.

Do konfiguracji ruterów możesz wykorzystać program PuTTY, HyperTerminal lub oprogramowanie dedykowane przez producenta.

Na stacji roboczej istnieje konto **Administrator** z hasłem **Q@wertyuiop** 

Podczas pracy przestrzegaj zasad i przepisów bezpieczeństwa i higieny pracy oraz ergonomii stanowiska komputerowego. Sformułowania zawarte w treści poleceń są zapisane w formie ogólnej, w różnych typach urządzeń mogą być różnie opisane.

UWAGA: Po wykonaniu zadania nie wyłączaj komputera, routerów ani centrali zakładowej/serwera telekomunikacyjnego.

## Czas przeznaczony na wykonanie zadania wynosi 150 minut.

# Ocenie podlegać będzie 5 rezultatów:

- wykonany kabel połączeniowy, połączenie fizyczne urządzeń oraz skonfigurowany przełącznik,
- przygotowana stacja robocza do konfiguracji urządzeń sieciowych,
- skonfigurowane nazwy oraz interfejsy sieciowe ruterów,
- skonfigurowany ruting RIPv2,
- skonfigurowana centrala telefoniczna, telefon VoIP i stacja robocza,
- testy połączeń telefonicznych oraz komunikacja pomiędzy urządzeniami

oraz

przebieg wykonania kabla połączeniowego.